Disburser is a web-based tool for submitting and managing disbursement requests for specimen and/or data from biorepositories across Robert H. Lurie Comprehensive Cancer Center of Northwestern University. The application allows a user to:

- View in a centralized location available specimen and data biorepositories.
- See an overview of the contents of each specimen and data biorepository.
- Submit disbursement requests to specimen and data biorepositories.
- Track the approval and fulfillment of disbursement requests.
- Log in with a Northwestern NetID or setup an account with an email address.

This user guide is meant for investigators or submitters of disbursement requests to Disburser. Other user guides cover using Disburser as a biorepository member committee member, biorepository coordinator or biorepository administrator.

### Access

Permission to use Disburser is available to all owners of a Northwestern NetID and password. Alternatively, non-Northwestern individuals can setup an account with an email address and a password of their choice. Disburser is located at the following URL:

#### https://disburser.cancer.northwestern.edu/

| ical Research Repository<br>ert H. Lurie Comprehensive Can | Disburser<br>cer Center of Northwestern University                                                                                                    |                                                                                                    | Contractor |
|------------------------------------------------------------|----------------------------------------------------------------------------------------------------|----------------------------------------------------------------------------------------------------|------------|
| łome                                                       |                                                                                                    |                                                                                                    | Loş        |
|                                                            | Welcome<br>Thank you for your interest in Disburser: the Disburserent Managment System of<br>This system is a certralized location for investigators to view available Cancer do<br>disbursement requests for clinical data and specimens.<br>Performed available clinical research repositories below.<br>Proves the list of available clinical research repositories below.<br>Proves the list of available clinical research repositories below.<br>Proves the list of available clinical research repositories below.<br>Proves the list of available clinical research repositories below.<br>Prove the list of available clinical research repositories below.<br>Prove the list of available clinical research repositories below.<br>Prove the list of available clinical research repositories below. | the Robert H. Lurie Comprehensive Cancer Center of Northwestern University.<br>used chical research repositories across Northwestern campus and make<br><b>Existing User?</b><br>• cont<br>• Add new a new disbursement request.<br>• Check the status of existing disconsement requests. |            |
|                                                            | Repositories                                                                                                    | Search Clear                                                                                                    |            |
|                                                            | Name 🔻                                                                                                    |                                                                                                    |            |
|                                                            | Gynecology Oncology Biospecimen Bank                                                                                                    | View                                                                                                    |            |
|                                                            | Nervous System Tumor Bank                                                                                                    | View                                                                                                    |            |
|                                                            | Ovarian Cancer Early Detection & Prevention Biospecimen Bank                                                                                                    | View                                                                                                    |            |
|                                                            | Prostate Spore                                                                                                    | View                                                                                                    |            |

### Login with a Northwestern NetID

Click the 'Login' link in the upper right corner. You will be asked if you have a Northwestern NetID.

| Clinical Research Repository Disburser<br>Robert H. Lurie Comprehensive Cancer Center of Northwestern University                                              | Roserry H. Lows<br>Contraction Contra |
|----------------------------------------------------------------------------------------------------|---------------------------------------|
| Home                                                                                                    | Login                                 |
| Do you have a Northwestern NetID?<br><u></u> w∎ ™                                                                                                    |                                       |
| Created by CDSI for the Robert H. Lurie Comprehensive Cancer Center of Northwestern University   For support issues, please email: disburser@northwestern.edu |                                       |

If you have a Northwestern NetID, click the 'Yes' button. You will be asked to login with your NetID and password.

| Clinical Research Repository Disbur<br>Robert H. Lurie Comprehensive Cancer Center | Ser<br>er of Northwestern University                                                                                                    |       |
|------------------------------------------------------------------------------------|----------------------------------------------------------------------------------------------------|-------|
| Home                                                                               |                                                                                                    | Login |
|                                                                                    | Login with your Northwestern NetID Ur your Voltwestern University NetiD and passeod to logit. NetiD  Passeoid  Storm Covce                                    |       |
|                                                                                    | Created by CDSI for the Robert H. Lurie Comprehensive Cancer Center of Northwestern University   For support issues, please email: disburser@northwestern.edu | J     |

### Login with an Email Address

If you do not have a Northwestern NetID, you can setup a Disburser account with an email address and a password of your choice. Click the 'Login' link in the upper right corner. You will be asked if you have a Northwestern NetID. If you do not have a Northwestern NetID, click the 'No' button. You will be asked to login with your email and a password of your choice.

| Inical Research Rep<br>bert H. Lurie Compreher | iository Disburser<br>sive Cancer Center of Northwestern University                                                                                                    | ROBERT M. LINE<br>COMPRESSION CANCERS |
|------------------------------------------------|----------------------------------------------------------------------------------------------------|---------------------------------------|
| Home                                           |                                                                                                    | Login                                 |
|                                                | Login with your Email<br>De your email and a passes of d your strates to login.<br>Email                                                                                                    |                                       |
|                                                | Password                                                                                                    |                                       |
|                                                | Remember me Summt     Genet unur notesunnt?                                                                                                    |                                       |
|                                                | No account? If you have a Northwestern NetID, Click Here.<br>Otherwise, click the Sign up button to setup an account. Sign up                                                                                                    |                                       |
|                                                |                                                                                                    |                                       |
|                                                |                                                                                                    |                                       |
|                                                |                                                                                                    |                                       |
|                                                |                                                                                                    |                                       |
|                                                | On the Mood for the Debrat H. Lude Commenced in Course Contra of Netherstein Heisenber Heisenberg January January and Alabama Strategy at the state of the state of the state |                                       |

If you do not have a Disburser account setup, click the 'Sign up' button. You will be prompted to enter a 'First Name', 'Last Name', 'Email' and 'Password'.

|     | nsive Cancer Center of Northwestern University                   | Contractory Con |
|-----|------------------------------------------------------------------|-----------------|
| ome |                                                                  | Login           |
|     | Sign up                                                          |                 |
|     | First Name *                                                     |                 |
|     | Last Name *                                                      |                 |
|     | Email *                                                          |                 |
|     |                                                                  |                 |
|     | Password " (6 characters<br>minimum)                             |                 |
|     | Password Confirmation *                                          |                 |
|     | Submit Cancel Didn't receive confirmation instructions?   Log in |                 |
|     |                                                                  |                 |
|     |                                                                  |                 |
|     |                                                                  |                 |
|     |                                                                  |                 |
|     |                                                                  |                 |
|     |                                                                  |                 |
|     |                                                                  |                 |
|     |                                                                  |                 |
|     |                                                                  |                 |
|     |                                                                  |                 |
|     |                                                                  |                 |

An email message with a confirmation link will be sent to your email address. Follow the link to activate your account.

#### **Submitting a Disbursement Request**

Before logging into Disburser, you will see on the home page a list of all the available biorepositories.

| Clinical Research Repository Dis<br>Robert H. Lurie Comprehensive Cancer ( | burser<br>Senter of Northwestern University                                                                                                    |                                                                                                    | ROBERT H. LINE<br>COMPRESSION CANCER CONTR. |
|----------------------------------------------------------------------------|----------------------------------------------------------------------------------------------------|----------------------------------------------------------------------------------------------------|---------------------------------------------|
| Home                                                                       |                                                                                                    |                                                                                                    | Login                                       |
|                                                                            | Welcome<br>Thank you for you' interest in Disburser: the Disbursement Managment System of<br>This optimum requests for clinical data and specimens.<br><b>Decourse the list of available clinical research repositories below.</b><br>• Browse the list of available clinical research repositories below.<br>• Browse Northwestern NetID, use it to sign in <u>March Login</u><br>• Brow don't have an Northwestern NetID, create an account by clicking<br>the 'Sign up' button <u>Source</u><br>• Create a disbursement request. | the Robert H. Lurie Comprehensive Cancer Center of Northwestern University.<br>used clinical research repositories across Northwestern campus and make<br><b>Existing User?</b><br>• Login<br>• Add new a new disbursement request.<br>• Check the status of existing disbursement requests. |                                             |
|                                                                            | Repositories                                                                                                    | Search East Clear                                                                                                    |                                             |
|                                                                            | Name 🔻                                                                                                    |                                                                                                    |                                             |
|                                                                            | Gynecology Oncology Biospecimen Bank                                                                                                    | View                                                                                                    |                                             |
|                                                                            | Nervous System Turnor Bank                                                                                                    | View                                                                                                    |                                             |
|                                                                            | Ovarian Cancer Early Detection & Prevention Biospecimen Bank                                                                                                    | View                                                                                                    |                                             |
|                                                                            | Prostate Spore                                                                                                    | View                                                                                                    |                                             |
|                                                                            |                                                                                                    |                                                                                                    |                                             |
|                                                                            | Created by CDSI for the Robert H. Lurie Comprehensive Cancer Center of Northy                                                                                                    | vestern University   For support issues, please email: disburser@northwestern.edu                                                                                                    |                                             |

Click 'View' on the biorepository that interests you. This will bring you to the home page of the biorepository.

| Clinical Research Reposite    | itory Disburser                                                                                                    | *                          |
|-------------------------------|----------------------------------------------------------------------------------------------------|----------------------------|
| Hobert H. Lurie Comprehensive | clander Center of Normwestern University                                                                                                    | Constraints of Constraints |
| Home                          |                                                                                                    | Login                      |
|                               | Repository: Prostate Spore                                                                                                    |                            |
|                               | Make a request!                                                                                                    |                            |
|                               |                                                                                                    |                            |
|                               | Data Dictionary IRB Template Custom Request Form                                                                                                    |                            |
|                               | General                                                                                                    |                            |
|                               | The SPORE repository has more than 50,000 specimen aliquots from more than 4,500 consented patients with prostate cancer treated at Northwestern Memorial<br>Hospital and NorthShore University Health System. In addition to frozen tissue on nearly 3,500 patients, the repository has blood (serum, plasma, peripheral blood                                                                                                    |                            |
|                               | mononuclear cells, and blood spots) and urine samples. Sample accrual has been expanded to include not only patients undergoing surgery, but also non-surgical                                                                                                    |                            |
|                               | patients with advanced disease who are undergoing radiotherapy or chemotherapy, thus spanning the spectrum of disease. Corresponding formalin-fixed paraffin-<br>ambarded (FEPE) tiesua is evailable on each prostate-torm, case, and bioneles are evailable in most cases so well. More than 50 tiesua microarrays have been                                                                                                    |                            |
|                               | generated and are available to interested investigators for research studies. Detailed clinical and pathologic data associated with each specimen is uploaded by                                                                                                    |                            |
|                               | data coordinators into the SPORE database sample management systems with appropriate protection of patient confidentiality.                                                                                                    |                            |
|                               | • IRB Process: IRB approval or exemption must be obtained prior to release of data or specimens. The request form will ask you input your IRB number or                                                                                                    |                            |
|                               | decare your your no exemption.<br>• Scientific Justification: The request form will ask you to attach a "Methods/Justifications" document that should contain a scientific explanation jutifying the                                                                                                    |                            |
|                               | disburment of the clincial data and/or clinical speicmens.                                                                                                    |                            |
|                               | Questions:                                                                                                    |                            |
|                               | For all other questions about the specimen request process, please contact:                                                                                                    |                            |
|                               | Michael Gurley     Destate SPODE                                                                                                    |                            |
|                               | Database Providentine Prostate SPUNC<br>m-ourleyProprime edu                                                                                                    |                            |
|                               | To discuss your specimen needs, please contact a SPORE Biospecimen director:                                                                                                    |                            |
|                               | • Jian-Jun Wei, MD                                                                                                    |                            |
|                               | Co-Director, SPORE Biospecimen Procurement Core                                                                                                    |                            |
|                               | jianjun-wei@northwestern.edu                                                                                                    |                            |
|                               | 312.926.1815                                                                                                    |                            |
|                               | Ximing Yang, MU PhD     Comparison of the second second seco |                            |
|                               | Co-binecky, Showe biospecifier Producement Core                                                                                                    |                            |
|                               | Created by CDSI for the Robert H. Lurie Comprehensive Cancer Center of Northwestern University   For support issues, please email: disburser@northwestern.edu                                                                                                    |                            |

The biorepository homepage provides an overview of the operation and contents of the biorepository. If you are interested in submitting a disbursement, click the 'Make a request!' button. This will bring you to the 'New Request' page for the chosen biorepository.

| cal Research Repository Disburser<br>rl H. Lurie Comprehensive Cancer Center of Northwestern University |                                                                                                    | A second second se |
|----------------------------------------------------------------------------------------------------|----------------------------------------------------------------------------------------------------|----------------------------------------------------------------------------------------------------|
| orne Requests                                                                                           |                                                                                                    | Profile (rrişs24) Log                                                                                                    |
|                                                                                                    | New Request for: Prostate Spore                                                                                                    |                                                                                                    |
|                                                                                                    | Submitter Michael Gurley                                                                                                    |                                                                                                    |
|                                                                                                    | Submitter Email m-gurley@nattwestern.edu                                                                                                    |                                                                                                    |
|                                                                                                    | investigator ' Bob Jones                                                                                                    |                                                                                                    |
|                                                                                                    | Title ' Cure Cancer                                                                                                    |                                                                                                    |
|                                                                                                    | IFB Number ' 199                                                                                                    |                                                                                                    |
|                                                                                                    | 164                                                                                                    |                                                                                                    |
|                                                                                                    | Pelability? Cry aggregate numbers will be provided for healbility requests. No approved RII protocol is required.  Methods antiferations 1     Remana     readbods is intifferation door                                                                                                    |                                                                                                    |
|                                                                                                    | Methodologicalities Internet Control Antipatholic Control Antipatholic Control Antipatholic Control Control Co |                                                                                                    |
|                                                                                                    | Passed provinsi al versi socio-socializza o occurrente o contractang y congrega por receigar or assergationere e.                                                                                                    |                                                                                                    |
|                                                                                                    | Supporting Document Browse supporting, document.docx                                                                                                    |                                                                                                    |
|                                                                                                    | Poside a supporting document if readed.                                                                                                    |                                                                                                    |
|                                                                                                    | African-American patients with Gleason >= 8 and recurrence within 3 years of diagnosis.                                                                                                    |                                                                                                    |
|                                                                                                    |                                                                                                    |                                                                                                    |
|                                                                                                    |                                                                                                    |                                                                                                    |
|                                                                                                    | All demographics, treatment and suminal.                                                                                                    |                                                                                                    |
|                                                                                                    |                                                                                                    |                                                                                                    |
|                                                                                                    | Spointers                                                                                                    |                                                                                                    |
|                                                                                                    | Type Quantity Volume Comments                                                                                                    |                                                                                                    |
|                                                                                                    | Corrents                                                                                                    |                                                                                                    |
|                                                                                                    | Pagen Tasse * 100 C 5mg                                                                                                    |                                                                                                    |
|                                                                                                    |                                                                                                    |                                                                                                    |
|                                                                                                    | -                                                                                                    |                                                                                                    |
|                                                                                                    | Status                                                                                                    |                                                                                                    |
|                                                                                                    | "Submitted will send your request for solver.                                                                                                    |                                                                                                    |
|                                                                                                    | O Dat 🔿 Submitted                                                                                                    |                                                                                                    |
|                                                                                                    | Star Canol                                                                                                    |                                                                                                    |
|                                                                                                    |                                                                                                    |                                                                                                    |
|                                                                                                    |                                                                                                    |                                                                                                    |
|                                                                                                    |                                                                                                    |                                                                                                    |

The 'New Request' page asks you to fill in the following fields:

- 'Investigator': the principal investigator of the disbursement request.
- 'Title': the title of the research project for the disbursement request.
- 'IRB Number': the IRB number of the research project for the disbursement request. Not required if 'Feasibility' is checked.
- 'Feasibility': Boolean flag marking whether a disbursement request is for feasibility. Only aggregate numbers will be delivered for feasibility requests. No approved IRB research project is required.
- 'Methods/Justifications': Upload a document that provides a scientific justification for the receipt of data/specimens.
- 'Supporting Document': Optionally, upload a document that provides any necessary supporting documentation.
- 'Cohort Criteria': Specify the selection criteria for the cohort of patients.
- 'Data for cohort': Specify additional data points to be disbursed for the cohort of patients.
- 'Specimens': Specification of the 'Type', 'Quantity', 'Volume' and 'Comments' of the requested specimens.
- 'Status': A disbursement request can be saved with a status of 'Draft' or 'Submitted'.
  - Saving a disbursement request with a status of 'Draft' will not submit the request for review to the biorepository. A 'Draft'

disbursement request can be saved with a status of 'Submitted' later.

 Saving a disbursement request with a status of 'Submitted' will notify the biorepository administrators to begin processing the disbursement request.

Upon submission of a disbursement request with a status of 'Submitted', you will receive an email confirmation.

### Tracking Disbursement Requests.

You will be able to view the progress of your disbursement requests, by clicking the 'Requests' menu item.

| ical Research Repository Disburser<br>art H. Lurie Comprehensive Cancer Center of | Northwestern University                                                                                                    | Community County        |
|-----------------------------------------------------------------------------------|----------------------------------------------------------------------------------------------------|-------------------------|
| Iome Requests                                                                     |                                                                                                    | Profile (mjg994) Log ou |
|                                                                                   | Reputests           Reporting         Status         Data Status         Specimen Status         Feasibility         Search           all         v         all         v         all <td< th=""><th></th></td<> |                         |
|                                                                                   | Repository Submitted Title <b>v</b> Investigator IRB Number Fessibility Status Data Status Specimen Status                                                                                                    |                         |
|                                                                                   | Proseare guine valor uncern cancer bud some zzon valore sizza indi subministrativa not samed not samed com                                                                                                    |                         |
|                                                                                   |                                                                                                    |                         |
|                                                                                   |                                                                                                    |                         |
|                                                                                   |                                                                                                    |                         |
|                                                                                   |                                                                                                    |                         |
|                                                                                   |                                                                                                    |                         |
|                                                                                   |                                                                                                    |                         |
|                                                                                   |                                                                                                    |                         |
|                                                                                   |                                                                                                    |                         |
|                                                                                   |                                                                                                    |                         |
|                                                                                   |                                                                                                    |                         |
|                                                                                   |                                                                                                    |                         |
|                                                                                   |                                                                                                    |                         |
|                                                                                   |                                                                                                    |                         |
|                                                                                   |                                                                                                    |                         |
|                                                                                   | Created by CDSI for the Robert H. Lurie Comprehensive Cancer Center of Northwestern University   For support issues, please email: disburser@northwestern.edu                                                                                                    |                         |

The submitter of a disbursement request will be notified via email as a disbursement requests changes statuses. A disbursement request has 3 different statuses.

- 'Status': The overall status of the disbursement request tracks its progress from submission to approval or denial.
  - 'Draft': An initial state of the disbursement request. 'Draft' disbursement requests will not be sent to the attention of the biorepository administrators.
  - 'Submitted': A 'Submitted' disbursement request will be sent to the attention of the biorepository administrators.

- 'Committee Review': Notifies the biorepository committee members to vote on the disbursement request. Committee votes will not be visible to the disbursement request submitter.
- 'Approved': An 'Approved' disbursement request will send an email to the submitter that the disbursement request has been approved. The email will include instructions on how to work with biorepository coordinators to fulfill the disbursement request.
- 'Denied': A 'Denied' disbursement request will send an email to the submitter that the disbursement request has been denied by the biorepository committee.
- 'Canceled': A 'Canceled' disbursement will send an email to the submitter that a disbursement request has been canceled. A submitter may cancel their own request as long as the disbursement request has a status of 'Draft' or 'Submitted'. All other statuses can only be canceled by the biorepository administrator.
- 'Data Status': The 'Data Status' tracks the progress of the fulfillment of the data component of a disbursement request. At times, the fulfillment of a disbursement request's data will be handled separately from its specimen component.
  - 'Not Started': The initial state of a disbursement request's data status. 'Not Started' means a biorepository coordinator has not begun the process of fulfilling the data for the disbursement request.
  - 'Data Checked: A 'Data Checked' data status means a biorepository coordinator has queried the requisite biorepository and the cohort criteria *can* be met. An email notification will be sent to the submitter that a disbursement request has a data status of 'Data Checked'
  - 'Insufficient Data': An 'Insufficient Data' data status means the biorepository coordinator has queried the requisite biorepository and the cohort criteria *cannot* be met. An email notification will be sent to the submitter that a disbursement request has a data status of 'Insufficient Data'.
  - 'Query Fulfilled': A 'Query Fulfilled' data status means the biorepository coordinator has prepared and delivered the disbursement request data to the submitter. An email notification will be sent to the submitter that a disbursement request has a data status of 'Query Fulfilled'.
- 'Specimen Status': The 'Specimen Status' tracks the progress of the fulfillment of the specimen component of a disbursement request. At times, the fulfillment of a disbursement request's specimens will be handled separately from its data component.

- 'Not Started': The initial state of a disbursement request's specimen status. 'Not Started' means a biorepository coordinator has not begun the process of fulfilling the specimens for the disbursement request.
- 'Inventory Checked: An 'Inventory Checked' data status means a biorepository coordinator has checked the requisite biorepository specimen inventory and the disbursement request for specimens can be met. An email notification will be sent to the submitter that a disbursement request has a specimen status of 'Inventory Checked'
- 'Insufficient Specimens': An 'Insufficient Specimens' specimen status means a biorepository coordinator has checked the requisite biorepository specimen inventory and the disbursement request for specimens *cannot* be met. An email notification will be sent to the submitter that a disbursement request has a specimen status of 'Insufficient Specimens'.
- 'Inventory Fulfilled': An 'Inventory Fulfilled' specimen status means a biorepository coordinator has prepared and delivered the disbursement request specimens to the submitter. An email notification will be sent to the submitter that a disbursement request has a specimen status of 'Inventory Fulfilled'.

A submitter may click on the 'Edit' link to view the details of a disbursement request. The status history, data status history and specimen status history are available for inspection. Within the edit screen of a disbursement request, a user may cancel a request by clicking the 'Cancel' button. A user may also update the details of a disbursement request. A disbursement request may be updated after it has been submitted. However, this should only be done in consultation with the biorepository administrator or biorepository coordinator.

| Kome Requests |                                                                                                    | Profile (m)g994) La |
|---------------|----------------------------------------------------------------------------------------------------|---------------------|
|               | Request for: Prostate Spore                                                                                                    |                     |
|               | Cancel Request                                                                                                    |                     |
|               | * Indicates required field                                                                                                    |                     |
|               | Submitter Michael Gurley                                                                                                    |                     |
|               | Submitter Email m-gurley@horthwestern.edu                                                                                                    |                     |
|               | Bib Jones                                                                                                    |                     |
|               | Title " Oure Cancer                                                                                                    |                     |
|               | F8 Number 123                                                                                                    |                     |
|               | Faiability? Only aggregate numbers will be provided for headbility requests. No approved RB protocol is required.                                                   |                     |
|               | Methodol/Justifications * methods: Justification clocx 🔤 Please provide a Methodol/Justifications document scientificatify justifying your receipt of designaciones |                     |
|               | Supporting Document Supporting, document docs Provide a supporting document / revised                                                                               |                     |
|               | Cetort Criteria *<br>African-American nations with Glasson >= 8 and any ymene within 3 wans of risononis                                                            |                     |
|               | леные лениты правения или оказан — о вистоциятеля ения и рока от оказулась.                                                                                         | li.                 |
|               | Data for cohort "                                                                                                    |                     |
|               | All demographics, treatment and survival.                                                                                                    |                     |
|               | Specimens                                                                                                    |                     |
|               | Type Quantity Volume Comments                                                                                                    |                     |
|               | Ferner Tesse v 900 Comments                                                                                                    |                     |
|               |                                                                                                    |                     |
|               |                                                                                                    |                     |
|               | Status History Statuses<br>Status Date Uter Commante Status submitted                                                                                               |                     |
|               | subvibilitaria (M2/02/017 Michael Guriere                                                                                                    |                     |
|               |                                                                                                    |                     |

er Genter of Northwestern University | For support issues, please ernalt disburser@n

# **Support Issues**

Please report any problems you encounter to:

disburser@northwestern.edu.